Nixfarma

## Butlletí Setmanal

Reserva i Petició d'elaboració de Formules Magistrals en Recepta Electrònica

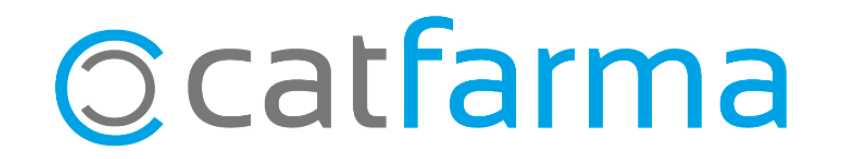

Amb la nova versió de **Nixfarma 9.1.1.20**, aquest incorpora la reserva i petició d'elaboració de formules magistrals prescrites en recepta electrònica.

Per a la farmàcia dispensadora que rep la prescripció de la fórmula i el lliurament a elaborar a un tercer, s'ha inclòs una nova funció, mitjançant una icona, que realitza les següents accions simultàniament:

Reservar la fórmula, per evitar que el pacient pugui reservar-la en una altra farmàcia. Enviar un missatge a la farmàcia elaboradora amb la petició d'elaboració de la fórmula.

Aquesta setmana veurem com reservar la dispensació d'aquesta/es FM.

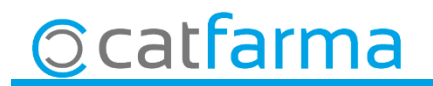

÷۵

· Des de la finestra de **Prescripció recepta electrònica**.

| Prescripción receta electrónica CATFARMA GESTIO 20/04/2018 |                           |                             |                                                                                                    |                             |                                          |                                                       |                                        |                      |                    |                                  | ×                                      |       |
|------------------------------------------------------------|---------------------------|-----------------------------|----------------------------------------------------------------------------------------------------|-----------------------------|------------------------------------------|-------------------------------------------------------|----------------------------------------|----------------------|--------------------|----------------------------------|----------------------------------------|-------|
| Consulta<br>Usuario<br>Tipo prof.                          | LIST122<br>Farmace<br>Lím | útico<br>nite del paci      | Cla     Cla     C | ave  <br>P  <br><b>,00€</b> | *****<br>111111111<br>Copagos Realizados | Cód.Seguridad<br>Prescripción<br>: <b>0,00€ Copag</b> | 00000000000000000000000000000000000000 | 111 Ad<br>To<br>106. | otivas 📀<br>odas 🔿 | El pacien<br>mensa<br>Consú<br>T | ite tiene<br>ajes.<br>Itelos<br>SI 003 |       |
| Dispensa                                                   | ción                      | Consulta d                  | dispensacior                                                                                                    | nes                         | Consulta Prescripciones                  | Mensajes                                              |                                        |                      |                    |                                  |                                        |       |
| Recetas pen                                                | idientes o<br>— Dispeni   | en dispensaci<br>sación ——— | ión                                                                                                    |                             |                                          |                                                       |                                        |                      |                    |                                  |                                        |       |
| li li                                                      | nicio                     | Fin                         | Cód.                                                                                                    | Q                           |                                          | Descripción                                           |                                        | Stor                 | ck Unds. S         | elección Dispe                   | nsar Vta.                              | 1     |
| 06/03                                                      | 2/2018 1                  | 13/02/2018                  | 050002                                                                                                    |                             | METRONIDAZOL 1%                          | ; EMULSIÓ GL <mark>U</mark>                           | CÍDICA QSP 50G                         |                      | 1                  | 1                                | ГГ                                     |       |
| 06/03                                                      | 2/2018 1                  | 13/02/2018                  | 050002                                                                                                    |                             | METRONIDAZOL1%                           | ; EMULSIO GLU                                         | CIDICA QSP 50G                         |                      | 1                  | 1                                | ПП                                     |       |
| 06/03                                                      | 2/2018 2                  | 28/02/2018                  | 050002                                                                                                    |                             | METRONIDAZOL1%                           | ; EMULSIÓ GLU                                         | CÍDICA QSP 50G                         |                      | 1                  | 1 🗖                              |                                        | - 11  |
| 06/03                                                      | 2/2018 2                  | 28/02/2018                  | 050002                                                                                                    |                             | METRONIDAZOL1%                           | ; EMULSIÓ GLU                                         | CÍDICA QSP 50G                         |                      | 1                  | 1 🗖                              |                                        |       |
| есм06/03                                                   | 2/2018 1                  | 13/02/2018                  | 692624                                                                                                    | - 👯                         | NEOTIGASON 25MG                          | 30 CAPSULAS                                           |                                        |                      | 1                  | 1                                |                                        |       |
| есм06/03                                                   | 2/2018 1                  | 13/02/2018                  | 692624                                                                                                    | <u>N</u>                    | NEOTIGASON 25MG                          | 30 CAPSULAS                                           |                                        |                      | 1                  | 1                                |                                        |       |
| есм06/03                                                   | 2/2018 2                  | 28/02/2018                  | 692624                                                                                                    | <u>00</u>                   | NEOTIGASON 25MG                          | 30 CAPSULAS                                           |                                        |                      | 1                  |                                  |                                        |       |
| есм06/0                                                    | 2/2018                    | 28/02/2018                  | 692624                                                                                                    | <u>, M</u>                  | NEOTIGASON 25MG                          | 30 CAPSULAS                                           |                                        |                      | 1                  | 1                                |                                        | -     |
| Art. Prescrito                                             | METRO                     | ONIDAZOL                    | 1%; EMUL                                                                                                    | SIÓ                         | GLUCÍDICA QSP 50G                        |                                                       |                                        |                      |                    |                                  |                                        | _     |
| Tipo Product 3 Formules Magistrals Lectura de dato:        |                           |                             |                                                                                                    |                             |                                          |                                                       |                                        | atos                 |                    |                                  |                                        |       |
| Tratamiento                                                |                           |                             |                                                                                                    |                             |                                          |                                                       |                                        |                      | L                  | onvertir a no fin                | ianciable                              |       |
| Dosis                                                      |                           | 1.00 Aplicac                | ió                                                                                                    |                             | Б в                                      | ec. No Periódica 🗔                                    | Becetas N.P. nendier                   | ntes                 | Int t              | línimo Disp                      |                                        | -1    |
| Frecuencia                                                 | 1 DIES                    |                             |                                                                                                    |                             | Duración 1 AÑO                           |                                                       | In                                     | nicio 31/10/20       | 17                 | Fin 3                            | 1/10/201                               | 8     |
| Registro BSA                                               |                           | - Li                        | a prescripció                                                                                                    | in P1E                      | 004732558 tiene mensaje:                 | s asociados                                           |                                        |                      |                    | 1                                |                                        |       |
| Comertarios Disenación Reservada.                          |                           |                             |                                                                                                    |                             |                                          |                                                       |                                        |                      |                    |                                  |                                        |       |
|                                                            |                           |                             |                                                                                                    |                             |                                          |                                                       |                                        |                      |                    |                                  |                                        | •     |
| enado por:                                                 |                           |                             |                                                                                                    | _                           |                                          |                                                       |                                        |                      |                    |                                  |                                        |       |
|                                                            |                           |                             |                                                                                                    |                             | Datos trat                               | amiento                                               |                                        |                      |                    | Aceptar                          | <u>_C</u> an                           | celar |

#### Per reservar o bloquejar una FM

De manera que no pot ser reservada en una altra farmàcia mentre és realitza l'elaboració i enviar un missatge a la farmàcia elaboradora, situï el cursor a la línia de la fórmula i feu clic a la icona

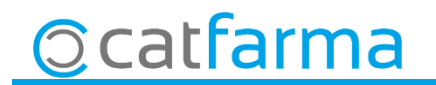

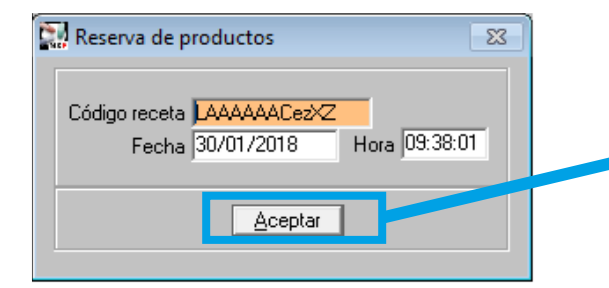

#### Acceptar missatge

A la finestra que ens apareix, nomes hem d'acceptar el missatge.

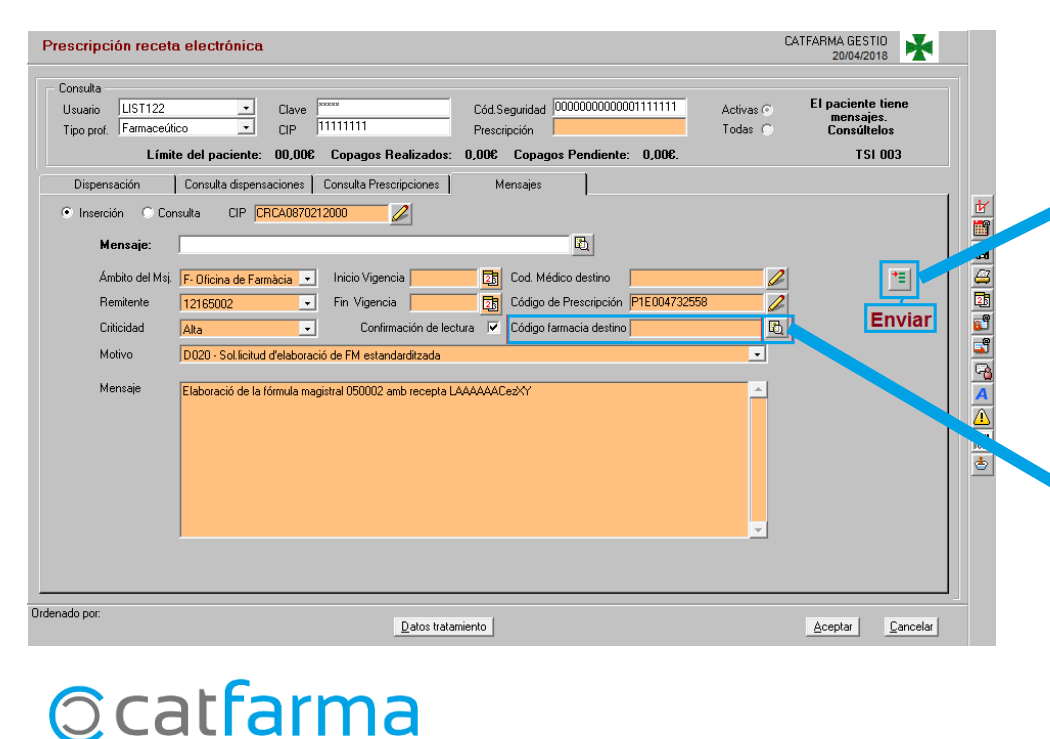

#### <u>Seleccionar farmàcia elaboradora i</u> <u>clicar enviar.</u>

A la finestra de missatges que apareix automàticament, nomes hem de seleccionar la farmàcia elaboradora i enviar.

| Búsqueda | Buscar                         |  |  |  |  |
|----------|--------------------------------|--|--|--|--|
| Código   | Descripción                    |  |  |  |  |
| 0017     | VALERO BARLABE, JAVIER         |  |  |  |  |
| 0115     | VILARDELL GARRIGA, ANDRES LUIS |  |  |  |  |
| 0219     | BRUGUERAS GARCIA, JOAN         |  |  |  |  |
| 0231     | FARGAS RIERA, JOSEP            |  |  |  |  |
| 0309     | MORRAL SUAREZ, CLARA           |  |  |  |  |
| 0325     | BOUFFARD FITA, CARINA          |  |  |  |  |
| 0331     | GONZALEZ VALLET, M. IMMACULADA |  |  |  |  |
| 0428     | HAUSMANN FARGAS, ISABEL        |  |  |  |  |
| 0430     | COLISEUM, CB                   |  |  |  |  |
| 0438     | XALABARDER MIRAMANDA, AVELINO  |  |  |  |  |
|          |                                |  |  |  |  |
|          | Aceptar Cancelar               |  |  |  |  |

**U**ISPCHSUUO

UP farmacia elaboradora habitual

| Personalización de Receta Electrónica                                                                                                    |                                                                                                    |
|----------------------------------------------------------------------------------------------------|----------------------------------------------------------------------------------------------------|
| Modelo de receta electrónica Cataluña 🔹 Feo                                                                                                    | :ha de entrada en vigor del RD 16/2012 01/07/2012 00:00:00 🛛 🛐                                                                                                    |
| Número de la farmacia 11111                                                                                                    | Versión RE Versión 5.5                                                                                                    |
| Tiempo para el control de inactividad del usuario en ventas     999       Acceso a la captura de receta electrónica tras lectura TSI     Marcar or defecto todas las dispensaciones       Marcar dispensaciones al pedir al robot     Parada tras la captura de recetas electrónicas       Salida automática del listado de artículos de receta electrónica a dispensar       Firmar en la venta (exigencia de dispensación por farmacéutico)       Descripción completa listado de prescripciones       Incluir TODOS los artículos en el ticket de rebotica       Presentar ubicación de ficha de almactén en listado de prescripciones       Tipo de listado de prescripciones       Generación de los grupos de recetas electrónicas: | Envío electrónico de Recetas de Papel<br>Consulta automática de mensajes de paciente<br>Selección de fechas para la conciliación:<br>Selección del mes<br>Selección del mes<br>Selección de rango de fechas<br>Texto por defecto en mensajería profesional |
| <ul> <li>Tras firma electrónica</li> <li>En ventas</li> <li>No llevar</li> <li>Incluir recetas de papel integradas, en la facturación electrónica</li> <li>Integrar Recetas Públicas</li> <li>Integrar Recetas Privadas</li> <li>Diligencia por defecto en dispensación RE</li> </ul>                                                                                                    | Registrar previsión de recetas automáticamente<br>Sustitución automática por último dispensado<br>UP farmacia elaboradora habitual<br>Ordenación alfabética en ticket de rebotica<br>iste de preu menor amb la mateixa agrupació homogènia                 |

## Establir farmàcia elaboradora per defecte

Podem deixar quina farmàcia elaboradora volem que surti per defecte.

Accedir a **Configuració → Empresa** → Recepta electrònica. En UP farmàcia elaboradora, indicarem el codi UP de la farmàcia elaboradora.

5

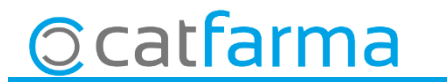

divendres, 20 abril de 2018

# **Bon Treball**

**SEMPRE AL TEU SERVEI** 

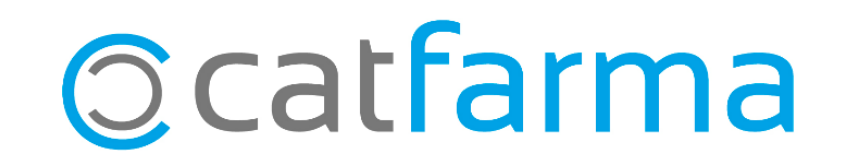